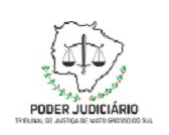

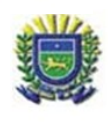

# Roteiro de emissão de senha para processos de 1º Grau

## I – Considerações Iniciais

O Tribunal de Justiça de Mato Grosso do Sul disponibiliza aos advogados, por meio do Portal de Serviços e-SAJ, o serviço de solicitação de senha para processos de primeiro grau.

Este serviço permite que o advogado realize a geração da senha de acesso ao processo para as partes, sem a necessidade de solicitação ao cartório ou ao serviço de pronto atendimento ao cidadão do fórum.

### II – Primeiros Passos

Para acessar o serviço de solicitação de senha é necessário que o usuário esteja previamente cadastrado no portal e-SAJ, disponível no website no TJMS (<u>https://esaj.tjms.jus.br/</u>).

Após realizar sua identificação no portal, será apresentado o painel do Advogado:

| 😑 e-SAJ   Painel d      | do Adv | vogado              |    |                                            | TJMS          | EDER CARLOS JACOMINI RAMOS $$    |
|-------------------------|--------|---------------------|----|--------------------------------------------|---------------|----------------------------------|
| HOJE - 29 NOV           |        |                     |    |                                            |               | Petição inicial $\smallsetminus$ |
| A fazer                 |        |                     |    |                                            |               |                                  |
| Todos                   | 2      |                     |    | Você não possui audiências ag              | gendadas.     |                                  |
| Audiência               |        |                     |    |                                            |               |                                  |
| Peticionar em resposta  |        |                     |    |                                            |               |                                  |
| Assinar e enviar        | 2      |                     |    |                                            |               |                                  |
| Feito                   |        |                     | Vc | cê não possui processos com pra            | azo em aberto | ).                               |
| Aguardando distribuição | 30     |                     |    |                                            |               |                                  |
| Aguardando juntada      | 0      | ASSINATURA PENDENTE |    | CADASTRADA EM 29 NOV 2021, POR EDER CARLOS | EDEF          | CARLOS JACOMINI RAMOS x teste    |
| Distribuída / Juntada   | 0      | Assinar e enviar    |    | Petição inicial                            | da silv       | va                               |
|                         |        |                     |    |                                            | Comun         | icação<br>nte de Trabalho        |
|                         |        |                     |    |                                            | 2º G          | <sup>rau</sup> 2                 |
|                         |        |                     |    |                                            |               |                                  |

Figura 1: Painel do advogado

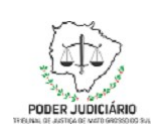

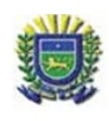

O usuário deve clicar no Menu e-SAJ, no canto esquerdo superior e em seguida, em Consultas -> Gerar Senha Processos de 1º grau:

| ≡            | e-SAJ   Painel do Advogado       |           |                    |  |  |  |
|--------------|----------------------------------|-----------|--------------------|--|--|--|
| Menu e-SAJ ⊗ |                                  | $\otimes$ |                    |  |  |  |
| P            | ainel do advogado                |           |                    |  |  |  |
| <b>~</b> c   | onsultas                         |           |                    |  |  |  |
|              | Processos de 1º Grau             |           |                    |  |  |  |
|              | Processos de 2º Grau             |           |                    |  |  |  |
| >            | Pauta de Julgamento              |           |                    |  |  |  |
| >            | Ordem de Processos               |           |                    |  |  |  |
| >            | Jurisprudência                   |           |                    |  |  |  |
|              | Diário da Justiça Eletrônico     |           |                    |  |  |  |
|              | Julgados de 1º Grau              |           |                    |  |  |  |
|              | Disponibilidade do portal e-SAJ  |           | SSINATURA PENDENTE |  |  |  |
|              | Orientações                      |           | Assinar e enviar   |  |  |  |
|              | Gerar Senha Processos de 1º grad |           |                    |  |  |  |
| > R          | ecolhimento de Custas            |           |                    |  |  |  |

Figura 2: Menu e-SAJ

Será exibida a tela Gerar Senha Processual:

|        |                  | > > Bem-vindo > Consultas > Gerar Senha Processual |           |  |  |  |  |
|--------|------------------|----------------------------------------------------|-----------|--|--|--|--|
| ✓ MENU |                  | Gerar Senha Processu                               | al        |  |  |  |  |
| _      |                  |                                                    |           |  |  |  |  |
|        |                  | Outro                                              |           |  |  |  |  |
|        |                  | Julio                                              |           |  |  |  |  |
|        | Informe o numero | do processo                                        | Consultar |  |  |  |  |
|        |                  |                                                    |           |  |  |  |  |
|        |                  |                                                    |           |  |  |  |  |

Figura 3: Consulta de processo para gerar senha processual

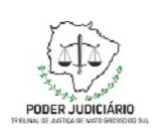

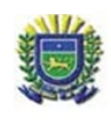

Nesta tela, o usuário deve informar o número do processo e clicar em **Consultar**. Será apresentada uma tela com os dados do processo e a(s) partes(s) que o usuário representa:

| ● Unificado O Outro                        |                          |                                           |         |  |
|--------------------------------------------|--------------------------|-------------------------------------------|---------|--|
| 0000000-00.2021.8.12.0000                  | Consultar                |                                           |         |  |
|                                            |                          |                                           |         |  |
| Foro                                       | Vara                     | Classe                                    | Assunto |  |
| Unidade de Teste DAJ -<br>USO EXCLUSIVO TJ | Juizado Especial Adjunto | Procedimento do Juizado<br>Especial Cível | Marca   |  |
| D PARTES REPRESENTADAS                     | 3                        |                                           |         |  |
| Nome da Parte cadastrada no SAJ            |                          |                                           |         |  |
|                                            |                          |                                           |         |  |
| Gerar senhas                               |                          |                                           |         |  |
|                                            | Fiaura 4: Tela pa        | ira selecão de parte                      |         |  |

Nesta tela, o usuário poderá selecionar a parte para a qual deseja gerar a senha. Se o usuário possuir mais de uma parte representada no mesmo processo, poderá gerar para todas as partes. Para isso, deve clicar na caixa **PARTES REPRESENTADAS** para selecionar todas. Após realizar a seleção, o usuário deve clicar na opção **Gerar senhas**.

| Concluindo a geração da senha                                                                                                    |                                   |
|----------------------------------------------------------------------------------------------------|-----------------------------------|
| Aguarde enquanto a senha das partes está sendo gerada.                                                                            |                                   |
| Para cada senha gerada você receberá um e-mail em<br>ao processo e a senha da parte.                                              | contendo as informações de acesso |
| Esta operação pode levar alguns minutos                                                                                           |                                   |
| Gerando senha                                                                                                    |                                   |
|                                                                                                    |                                   |
| Caso não queira aguardar, ao término do envio você receberá um e-mail em<br>comprovação de geração da senha para todas as partes. | com a                             |
| Ok                                                                                                    |                                   |

Figura 5: Processo de geração de senha

Após o término do processo, será exibida a mensagem:

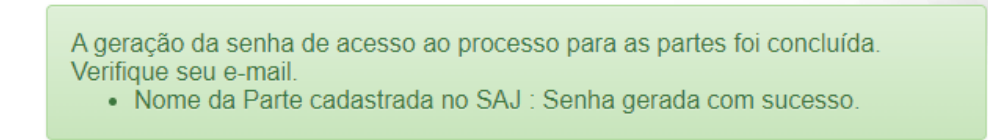

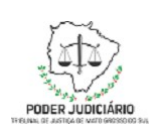

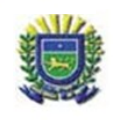

#### Figura 6: Confirmação de geração de senha

Tribunal de Justiça do Estado do Mato Grosso do Sul <saj-envio@tjms.jus.br> Ter, 30/11/21 13:15

Para: Nome do Advogado

#### Prezado(a) Senhor(a),

Informamos que foi gerada uma senha para consulta aos dados do processo nº 0000000-00.2021.8.12.0000.

Os dados do processo acima identificado podem ser consultados na Internet, no site do Tribunal de Justiça https://esaj.tjms.jus.br.

Ressaltamos que a senha é de uso pessoal e intransferível, permitindo acesso total à tramitação processual. Parte: Nome da Parte cadastrada no SAJ Senha: xbg9aw Validade: 15/06/2024

Cordialmente,

Administrador do portal e-SAJ. Sistema de Automação da Justiça

NOTA: Esse e-mail é enviado de forma automática e não deve ser respondido.

Figura 7: E-mail com a senha do processo

Caso receba um e-mail informando que **"Não foi possível gerar a senha, tente novamente mais tarde"**, conforme figura abaixo, é bem provável que a senha da parte selecionada ou está expirada ou nunca foi gerada. Neste caso, favor entrar em contato com o Cartório do Processo para que o mesmo gere uma senha para a parte, realizado esse procedimento o advogado conseguirá gerar as próximas senhas pelo portal.

Senha de acesso ao processo – geração concluída.

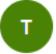

Para:

Qui, 07/10/2021 17:20

Prezado(a) Sr(a) Consider Hand-Igues (Closedau,

Informamos que a geração da senha de acesso ao processo **de la constante e a senha de acesso** ao processo **de la constante e a senha de acesso** ao processo **de la constante e a senha de acesso** ao processo **de la constante e a senha de acesso** ao processo **de la constante e a senha de acesso** ao processo **de la constante e acesso** ao processo **de la constante e acesso ao processo acesso acesso** 

Não foi possível gerar a senha, tente novamente mais tarde.

Tribunal de Justiça do Estado do Mato Grosso do Sul <saj-envio@tjms.jus.br>

Esse e-mail é enviado de forma automática e não deve ser respondido.

Obrigado por utilizar o portal de serviços e-SAJ. Administrador do portal e-SAJ.

| Descrição               | Versão | Data       | Responsável                |
|-------------------------|--------|------------|----------------------------|
| Elaboração do documento | 1      | 30/11/2021 | Eder Carlos Jacomini Ramos |
| Revisão                 | 1.1    | 17/12/2021 | Damião Rodrigues Oliveira  |
| Revisão                 | 1.2    | 11/02/2021 | Damião Rodrigues Oliveira  |